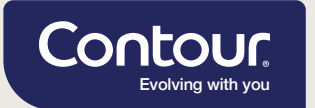

## Seamlessly share data with your healthcare professional

#### **CONTOUR®DIABETES App and GlucoContro.online**

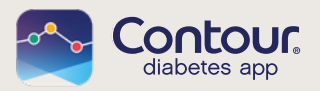

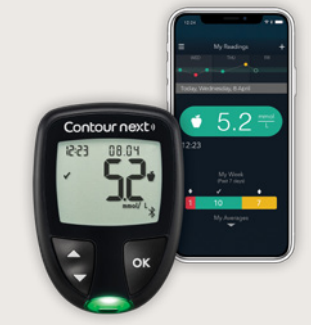

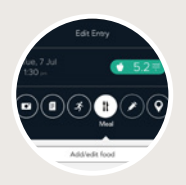

Add More Information to help put your readings in context, eg medication, acitivites and carb intake

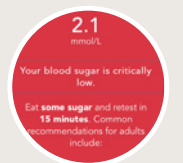

Get Smart Alerts when your levels are at a critical low or critical high

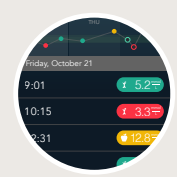

Consistent Colour Target Range Indicators on your meter, app and GlucoContro to understand your readings

### Pair your CONTOUR®NEXT meter with CONTOUR®DIABETES App

Follow the prompts in the CONTOUR®DIABETES App by going to the **Menu** > **O** Settings > My Meters then click +. Alternatively you can watch the video from our website in Support > Instructional Videos

#### **Download now**

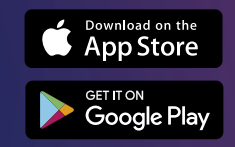

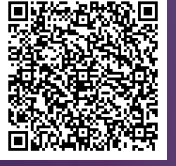

To see if your smartphone is compatible with this app, visit compatibility.contourone.com

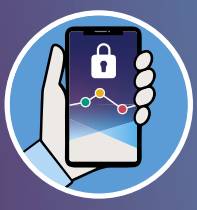

You can be confident that your data is protected: The CONTOUR®DIABETES App applies appropriate safeguards to ensure your personal data is processed securely and in compliance with applicable laws.

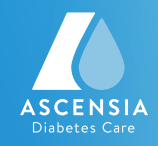

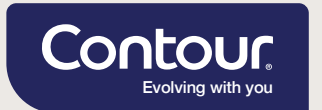

# Seamlessly share data with your healthcare professional

CONTOUR® DIABETES App and GlucoContro.online

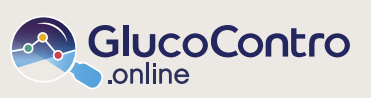

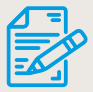

Access notes\* from your appointment with your healthcare professional

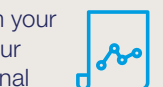

Appointment notes available when shared by your healthcare professional

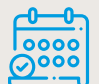

One less step before your appointment eliminates sending a report

Your healthcare professional can access your shared data remotely and in real time when you approve data sharing. Data available as soon as it is uploaded to the CONTOUR®CLOUD.

Login to GlucoContro.online with the email and password (credentials) you have used for CONTOUR®DIABETES App.

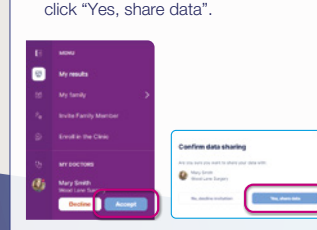

**Email Invitation** 

1. Your HCP will send you an email.

Once logged in, click the menu on the left to see your HCP's

name and clinic. Click Accept.

4. A second confirmation box will appear.

2. Click the link in the email to accept

the invitation then sign in with your

CONTOUR®DIABETES App credentials.

#### Using the Clinic Code

- 1. Login to GlucoContro.online.
- 2. Open the left menu bar and click "Enrol in the Clinic".

Control of the Control of the C

 In the pop up box, enter the following clinic code and press the "Submit" button

 Close your confirmation box and wait for your HCP to accept your request.

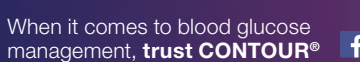

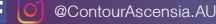

Always read instructions for use. Consult your healthcare professional if this product is right for you.

\*You need to be registered in GlucoContro.online

SdNcenter is the legal manufacturer and developer of GlucoContro.online and is partnering with Ascensia to market and deliver the tool to HCP and Patient users.

© Copyright 2022. Ascensia Diabetes Care Holdings AG. All rights reserved. Ascensia, the Ascensia Diabetes Care logo and Contour are trademarks and/or registered trademarks of Ascensia Diabetes Care Holdings AG. Apple and the Apple logo are trademarks of Apple Inc., registered in the U.S. and other countries. App Store is a service mark of Apple Inc. Google Play logo are trademarks of Apple Inc., registered in the U.S. and other countries. App Store is a service mark of Apple Inc. Google Play logo are trademarks of Google LLC. All other trademarks are properties of their respective owners and are used solely for informative purposes. No relationship or endorsement should be inferred or implied.

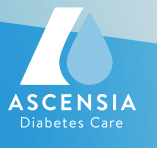

1 52

Contour next (

08.05